Product Name: NP803N

Firmware Version: 1.1.6

Date: 31 July 2012

## Information

| NetComm Product Name        | NP803N                                     |
|-----------------------------|--------------------------------------------|
| NetComm Product Description | 1T1R 802.11n Wireless Router               |
| Firmware Version            | 1.1.6                                      |
| Official / Beta Firmware    | Official                                   |
| File Name                   | 1. NP803N-APPS-V1-1-6-12.dlf               |
|                             | 2. NP803N-KNL-V1-1-6-12.dlf                |
| File Size                   | 1. 1.51 MB (APPS)                          |
|                             | 2. 0.97 MB (KNL)                           |
| MD5 Checksum                | 1. 8B3F6E64326B8A5775BA1B69A820D905 (APPS) |
|                             | 2. 8DF037E56885DE647996D22FC944BC9F (KNL)  |
| Date                        | 31 July 2012                               |

# Note: This is a two stage update process which is required to update the NP803N to version 1.1.6 from any version.

# **Upgrade Instruction**

# Stage 1 / 2 (Upgrading Application version)

- 1. Plug the power adapter to turn On the NP803N.
- 2. Allow 60 90 seconds for the NP803N to power up.
- 3. Connect your computer to any LAN port (yellow port) on the NP803N.
- Open the web browser (Internet Explorer, Firefox, etc) on the computer, type in http://192.168.20.1 on the address bar, then press Enter.
- 5. Type in the System Password (the default one is *admin* for both User Name and Password) then press **Log In**.
- 6. Click **Tools** on the menu on left side and click **Firmware** on the top menu

# **NetComm**Wireless

#### Product Name: NP803N

Firmware Version: 1.1.6

Date: 31 July 2012

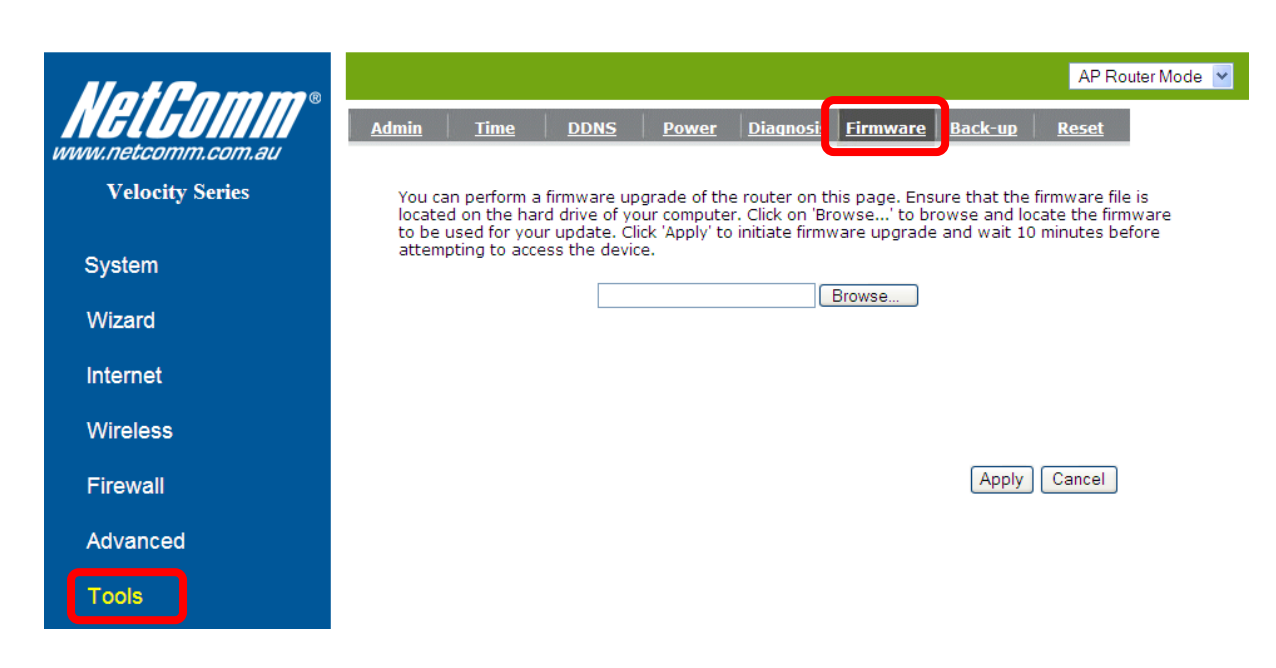

- 7. Press the **Browse** button and load the Application file (**NP803N-APPS-V1-1-6-12.dlf**).
- 8. Click **Apply** to proceed. It will take a few minutes to proceed upgrading until the router reboots itself.
- Once the upgrade is done, you will be brought into the home page. Make sure the current Application version is 1.1.6

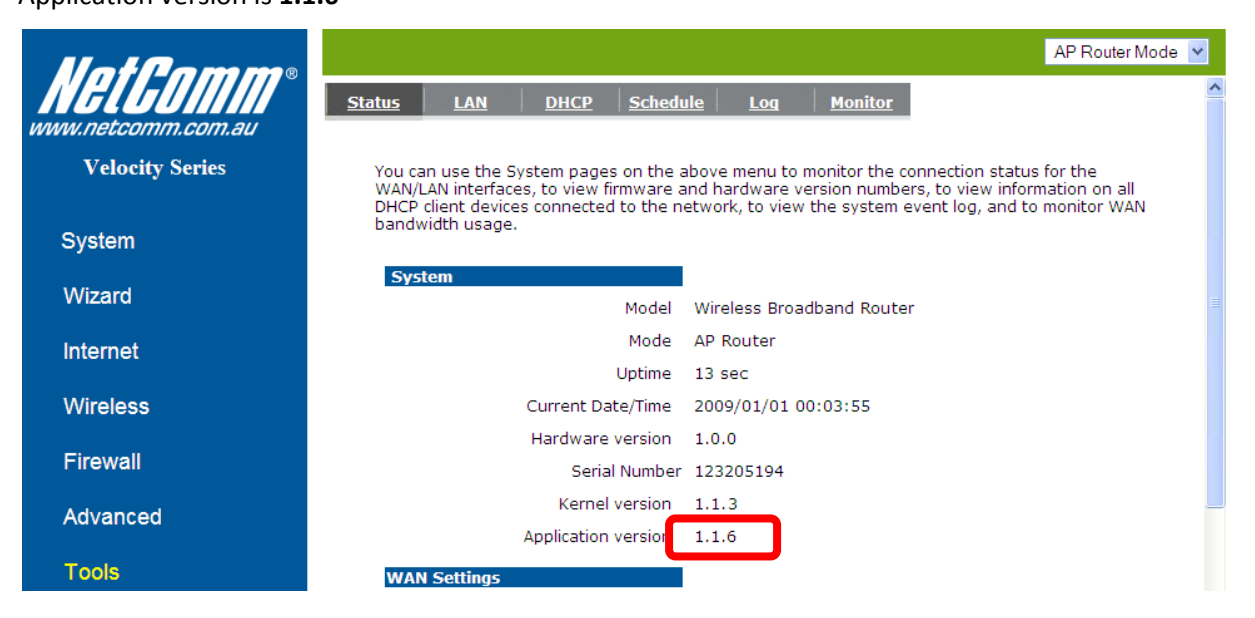

# Stage 2 / 2 (Upgrading Kernel version)

10. Click Tools on the menu on left side and click Firmware on the top menu

# **NetComm**Wireless

#### Product Name: NP803N

Firmware Version: 1.1.6

Date: 31 July 2012

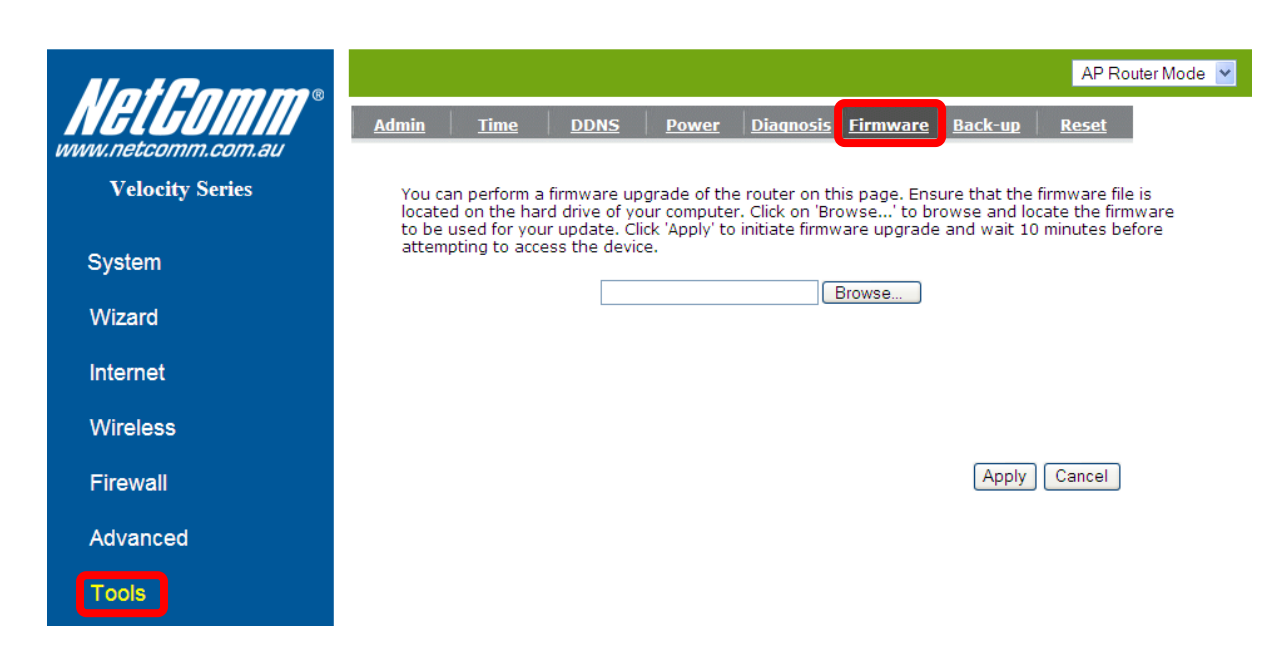

- 11. Press the Browse button and load the Kernel file (NP803N-KNL-V1-1-6-12.dlf).
- 12. Click **Apply** to proceed. It will take a few minutes to proceed upgrading until the router reboots itself.
- 13. Once the upgrade is done, you will be brought into the home page. Make sure the current Kernel version is **1.1.6**

| Net Gomm <sup>®</sup><br>www.netcomm.com.au | AP Router Moo<br>Status LAN DHCP Schedule Log Monitor                                                                                                    | de 🔽 |
|---------------------------------------------|----------------------------------------------------------------------------------------------------|------|
| Velocity Series                             | You can use the System pages on the above menu to monitor the connection status for the<br>WAN/LAN interfaces, to view firmware and hardware version numbers, to view information on all<br>DHCP client devices connected to the network, to view the system event log, and to monitor WAN |      |
| System                                      | bandwidth usage.                                                                                                    |      |
| Wizard                                      | System Model Wireless Broadband Router                                                                                                    |      |
| Internet                                    | Mode AP Router                                                                                                    |      |
| Wireless                                    | Current Date/Time 2009/01/01 00:15:12                                                                                                    |      |
| Firewall                                    | Hardware version 1.0.0<br>Serial Number <u>12320</u> 5194                                                                                                    |      |
| Advanced                                    | Kernel version 1.1.6                                                                                                    |      |
| Tools                                       | WAN Settings                                                                                                    |      |

Warning: Resetting the router to defaults is required in order for the router to function correctly after firmware upgrade.

**NetComm**Wireless

Product Name: NP803N

Firmware Version: 1.1.6

Date: 31 July 2012

### **New Features**

#### 1.1.6

- 1. Added protection to WPS PIN brute force attack
- 2. Added MTU settings for every WAN connection type

# **Bug Fixes**

#### 1.1.6

1. Fixed Network Address Translation (NAT) issue

# **Known Issues**

#### 1.1.6

• None

## **Version History**

#### 1.1.3

- New Features None
- Bug Fixes

Fix a date code issue on the RT3050 which cause lower throughput speed and range performace when it pairs with Ralink 2T2R wireless client.

Known Issue
 None

#### 1.1.2 – Initial production release

- New Features None
- Bug Fixes
   None
- Known Issue
   None

Page 4 of 4